# **Getting started**

With Deployment Manager, you can automate software deployments into development, test, staging and production environments.

## 1. Install the Deployment Manager server

Download the Deployment Manager installer from the Redgate website.

On the server you want to use to host the Deployment Manager web interface, run the DeploymentManager.msi installer.

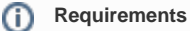

For a list of software requirements for a Deployment Manager server, see Requirements.

Follow the instructions to complete the installation.

For more information, see Installing.

An administration tool is displayed when the installation is complete:

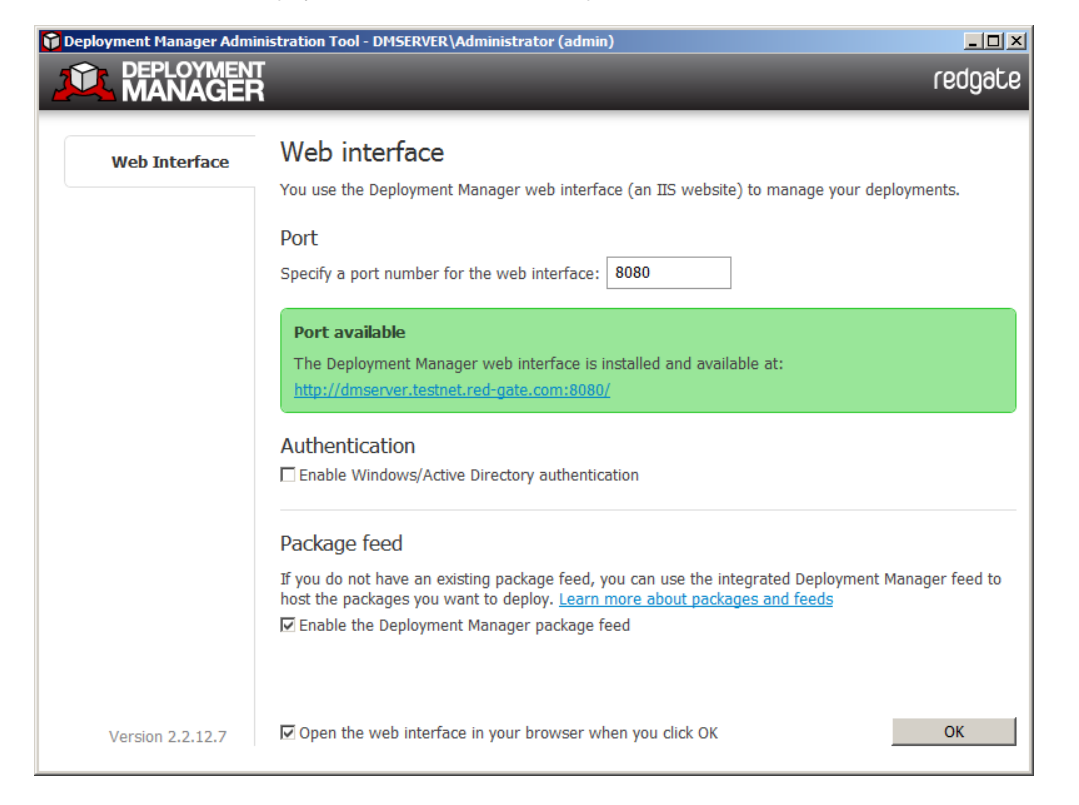

In the administration tool, specify the port you want to use for the Deployment Manager web interface, and then click OK.

The Deployment Manager web interface launches in your web browser. If you encounter a problem viewing the web interface, see Troubleshooting.

### 2. Create an administrator user

The first time you visit the web interface, you must create an administrator user account:

| Create an administration      | tor account                                         |   |
|-------------------------------|-----------------------------------------------------|---|
| Administrators have unrestric | ted access to the Deployment Manager web interface. |   |
| Username *                    | administrator                                       | 1 |
| Email address *               |                                                     | 1 |
| Password *                    |                                                     |   |
| Confirm Password *            |                                                     |   |
| Create account                |                                                     |   |

Enter details for the administrator, and click Create account. Click Continue to Deployment Manager on the page that is displayed.

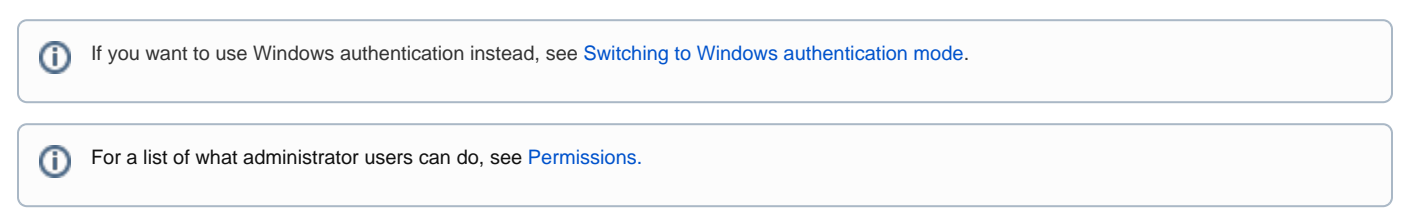

### 3. Add environments

You need to add some environments. These are groups of machines that you can deploy to. For example, this allows you to group several machines as *De velopment, Testing, Staging* and *Production*:

|                                              | Dashboard            | Projects      | Environments         | Settings    | Tools      | administrator 👻         | / redgate      |
|----------------------------------------------|----------------------|---------------|----------------------|-------------|------------|-------------------------|----------------|
| Create environment<br>You have added 0 out o | Re-order             | you can ad    | d on Deployment N    | lanager Ent | erprise Ec | lition.                 |                |
| Staging                                      |                      |               |                      |             | E          | Edit Add target machine | Add SQL Server |
| ► Next you'll need to a                      | dd a target using    | one of the bu | ttons on the right.  |             |            |                         |                |
| Testing                                      | idd a target using ( | one of the bu | ittons on the right. |             | E          | Edit Add target machine | Add SQL Server |
| Production                                   |                      |               |                      |             | E          | Edit Add target machine | Add SQL Server |
| Next you'll need to a                        | dd a target using o  | one of the bu | ttons on the right.  |             |            |                         |                |
| Development                                  |                      |               |                      |             | E          | Edit Add target machine | Add SQL Server |
| Next you'll need to a                        | dd a target using o  | one of the bu | ttons on the right.  |             |            |                         |                |

To add some environments, see Setting up environments.

# 4. Add machines to your environments

Next, you need to add machines to your environments:

- To add SQL Servers, see Adding a SQL Server.
- To add general target machines, such as a web servers, see Adding a target machine.

#### 5. Create deployment packages

Next, you need to create and publish the packages you want to deploy.

Packages can contain databases or applications.

To package and publish a database, you can:

- Use the SSMS add-in and publish it from the context menu in SQL Server Management Studio.
- Set up an automated process in TeamCity.
- Set up an automated process in MSBuild.

To package and publish an application, you can:

- · Use the Visual Studio extension and publish it from from the context menu in Visual Studio.
- Use the RgPublish.exe tool.

🧭 If you're creating and publishing packages for the first time, we recommend using the SSMS add-in or the Visual Studio extension.

### 6. Create a project

Once you've created and published the packages you want to deploy, you need to create a project.

Projects contain the deployment steps you want Deployment Manager to perform.

To add a project, see Creating projects.

### 7. Adding steps

To deploy a package you have published, you need to add a step to your project. Projects can have multiple steps to deploy multiple packages.

- To deploy a database package, see configuring a database package step.
- To deploy an application package, see configuring a package step.

### 8. Create and deploy a release

Next, create a release:

1. On the Releases page, click Create release:

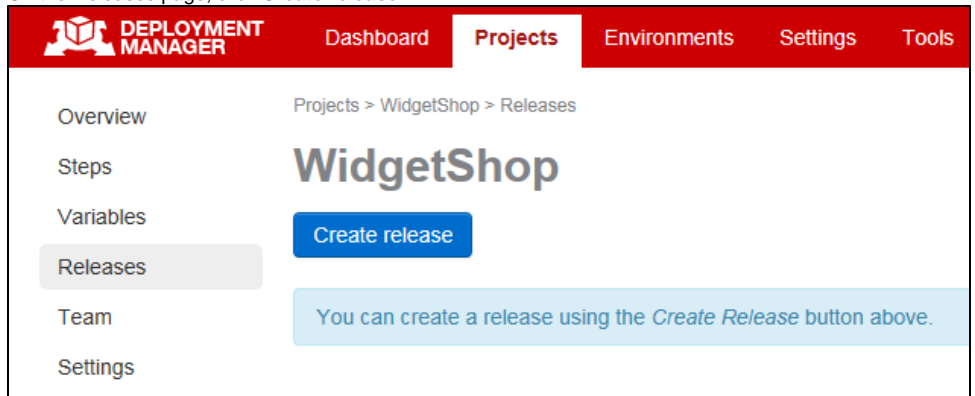

2. Enter a version number for the release, select the version of the package you want to deploy, and then click Create release. You can now deploy the release.

3. On the page for the release you want to deploy, on the menu bar, click **Deploy this release**:

| MANAGE                                                                                                    | R Dashboard                                                                                                    | Projects                                                                                                    | Environments                                         | Setti                                                                       | ngs T                                                                                                    | ools                                                                         |
|----------------------------------------------------------------------------------------------------|----------------------------------------------------------------------------------------------------|----------------------------------------------------------------------------------------------------|------------------------------------------------------|-----------------------------------------------------------------------------|----------------------------------------------------------------------------------------------------|------------------------------------------------------------------------------|
| The release has                                                                                                    | s been created.                                                                                                    |                                                                                                    |                                                      |                                                                             |                                                                                                    |                                                                              |
|                                                                                                    |                                                                                                    |                                                                                                    |                                                      |                                                                             |                                                                                                    |                                                                              |
| Overview                                                                                                    | Projects > WidgetSh                                                                                                    | 10p > Releases >                                                                                                    | > 1.0                                                |                                                                             |                                                                                                    |                                                                              |
| Steps                                                                                                    | Widget                                                                                                    | Shop                                                                                                    |                                                      |                                                                             |                                                                                                    |                                                                              |
| Variables                                                                                                    |                                                                                                    | <u> </u>                                                                                                    |                                                      |                                                                             |                                                                                                    |                                                                              |
| Releases                                                                                                    | Deploy this rele                                                                                                    | ease                                                                                                    |                                                      |                                                                             |                                                                                                    |                                                                              |
| Team                                                                                                    | Release 1.0                                                                                                    | )                                                                                                    |                                                      |                                                                             |                                                                                                    |                                                                              |
| Settings                                                                                                    | Created Tueso                                                                                                    | day. Septembe                                                                                                    | er 24, 2013 5:17                                     | PM +01:0                                                                    | 00                                                                                                    |                                                                              |
|                                                                                                    | By user admir                                                                                                    | nistrator                                                                                                    |                                                      |                                                                             |                                                                                                    |                                                                              |
|                                                                                                    | _,                                                                                                    |                                                                                                    |                                                      |                                                                             |                                                                                                    |                                                                              |
|                                                                                                    | Doploymon                                                                                                    | thiston                                                                                                    |                                                      |                                                                             |                                                                                                    |                                                                              |
|                                                                                                    | Deploymen                                                                                                    | t mstory                                                                                                    |                                                      |                                                                             |                                                                                                    |                                                                              |
|                                                                                                    | Lise the Deploy                                                                                                    | v this release                                                                                                    | button above to d                                    | eplov thi                                                                   | s release                                                                                                    | to an environm                                                               |
|                                                                                                    | Ose the Deproj                                                                                                    | ,                                                                                                    |                                                      |                                                                             |                                                                                                    |                                                                              |
| lect the environm                                                                                                    | ent you want to deploy t                                                                                                    | o. add anv co                                                                                                    | omments vou wa                                       | ant. and                                                                    | click Der                                                                                                    | olov release.                                                                |
| lect the environm<br>ployment Manag                                                                                                    | ent you want to deploy t<br>er executes the deploym                                                                                                    | o, add any co<br>nent, and disp                                                                                        | omments you wa                                       | ant, and<br>ing info                                                        | click <b>Der</b><br>rmation:                                                                                                    | oloy release.                                                                |
| lect the environm<br>ployment Manag                                                                                                    | ent you want to deploy t<br>er executes the deploym<br>Dashboard Projects E                                                                                                    | co, add any co<br>nent, and disp<br>nvironments Se                                                                     | omments you wa<br>blays output logg<br>attings Tools | ant, and<br>ing info                                                        | click <b>Der</b><br>rmation:<br>administrator                                                                                             | oloy release.                                                                |
| lect the environm<br>ployment Manage<br>DEPLOYMENT<br>MANAGER<br>The deployment has be                                                                                                    | ent you want to deploy t<br>er executes the deploym<br>Dashboard Projects Er<br>en scheduled for execution.                                                                                                    | to, add any co<br>nent, and disp<br>nvironments Se                                                                     | omments you wa<br>olays output logo<br>ettings Tools | ant, and<br>ing info                                                        | click <b>Dep</b><br>rmation:<br>administrator                                                                                             | oloy release.<br>• redį                                                      |
| lect the environm<br>ployment Manage                                                                                                    | ent you want to deploy ter executes the deploym<br>Dashboard Projects E                                                                                                    | o, add any co<br>nent, and disp<br>nvironments Se                                                                      | omments you wa<br>olays output logg<br>ettings Tools | ant, and<br>ing info                                                        | click <b>Dep</b><br>rmation:<br>administrator                                                                                             | oloy release.<br>• redų                                                      |
| lect the environm<br>ployment Manag<br>DEPLOYMENT<br>The deployment has be<br>Overview                                                                                                    | ent you want to deploy<br>er executes the deploym<br>Dashboard Projects E<br>en scheduled for execution.                                                                                                    | o, add any co<br>eent, and disp<br>nvironments Se                                                                      | omments you wa<br>olays output logo<br>ettings Tools | ant, and<br>ing info                                                        | click <b>Dep</b><br>rmation:<br>administrator                                                                                             | oloy release.                                                                |
| lect the environm<br>ployment Manage<br>Contemport<br>DepLoyment<br>Management<br>Managem | ent you want to deploy<br>er executes the deploym<br>Dashboard Projects E<br>en scheduled for execution.<br>Projects > WidgetShop > Releases > 1.0<br>WidgetShop                                                                                                    | o, add any co<br>nent, and disp<br>nvironments Se<br>> Deploy to Staging                                               | omments you wa<br>olays output logo<br>Httings Tools | ant, and<br>ing info                                                        | click <b>Deg</b><br>rmation:<br>administrator                                                                                             | oloy release.<br>• red                                                       |
| lect the environm<br>ployment Manage                                                                                                    | ent you want to deploy<br>er executes the deploym<br>Dashboard Projects E<br>en scheduled for execution.<br>Projects > WidgetShop > Releases > 1.0<br>WidgetShop<br>Deploy to                                                                                                    | o, add any co<br>nent, and disp<br>nvironments Se<br>> Deploy to Staging                                               | omments you wa<br>olays output logg<br>ettings Tools | ant, and<br>ing info                                                        | click <b>Dep</b><br>rmation:<br>administrator                                                                                             | oloy release.                                                                |
| lect the environm<br>ployment Manag<br>MANAGER<br>The deployment has be<br>Overview<br>Steps<br>Variables<br>Releases                                                                                                    | ent you want to deploy<br>er executes the deploym<br>Dashboard Projects E<br>en scheduled for execution.<br>Projects > WidgetShop > Releases > 1.0<br>WidgetShop<br>Deploy to<br>Deploy to                                                                                                    | o, add any co<br>eent, and disp<br>nvironments Se<br>> Deploy to Staging                                               | omments you wa<br>olays output logg<br>ettings Tools | ant, and<br>ing info                                                        | click <b>De</b> p<br>rmation:<br>administrator                                                                                            | oloy release.<br>• red                                                       |
| lect the environm<br>ployment Manage<br>MANAGER<br>The deployment has be<br>Overview<br>Steps<br>Variables<br>Releases<br>Team                                                                                                    | ent you want to deploy<br>er executes the deploym<br>Dashboard Projects E<br>en scheduled for execution.<br>Projects > WidgetShop > Releases > 1.0<br>WidgetShop<br>Deploy to<br>Deploy to Staging                                                                                                    | o, add any co<br>hent, and disp<br>nvironments Se                                                                      | omments you wa<br>olays output logg<br>ettings Tools | ant, and<br>ing info                                                        | click <b>De</b><br>rmation:<br>administrator                                                                                              | oloy release.                                                                |
| lect the environm<br>ployment Manage<br>Compared Management<br>The deployment has be<br>Overview<br>Steps<br>Variables<br>Releases<br>Team<br>Settings                                                                                                    | ent you want to deploy<br>ent you want to deploy<br>pashboard Projects E<br>en scheduled for execution.<br>Projects > WidgetShop > Releases > 1.0<br>WidgetShop<br>Deploy to<br>Deploy to Staging<br>© Deployment started<br>© Download packages from N                                                                                                    | o, add any co<br>nent, and disp<br>nvironments Se<br>> Deploy to Staging                                               | omments you wa<br>olays output logg<br>titings Tools | ant, and<br>ing info<br>Details<br>Started:                                 | click Dep<br>rmation:<br>administrator                                                                                                    | ploy release.                                                                |
| lect the environm<br>ployment Manage<br>DEPLOYMENT<br>The deployment has be<br>Overview<br>Steps<br>Variables<br>Releases<br>Team<br>Settings                                                                                                    | ent you want to deploy<br>er executes the deploym<br>Dashboard Projects E<br>en scheduled for execution.<br>Projects > WidgetShop > Releases > 1.0<br>WidgetShop<br>Deploy to<br>Deploy to<br>Deploy to Staging<br>© Deployment started<br>© Download packages from N<br>© Upload packages from N<br>© Upload packages from N                                                                                                    | o, add any co<br>nent, and disp<br>nvironments Se<br>> Deploy to Staging                                               | omments you wa<br>olays output logg<br>ettings Tools | ant, and<br>ing info<br>Details<br>Started:<br>By user:                     | click Dep<br>rmation:<br>administrator                                                                                                    | ploy release.                                                                |
| lect the environm<br>ployment Manage<br>MANAGER<br>The deployment has be<br>Overview<br>Steps<br>Variables<br>Releases<br>Team<br>Settings                                                                                                    | ent you want to deploy<br>er executes the deploym<br>Dashboard Projects E<br>en scheduled for execution.<br>Projects > WidgetShop > Releases > 1.0<br>WidgetShop > Releases > 1.0<br>WidgetShop Deploy to<br>Deploy to<br>Deploy to<br>Deploy to Staging<br>© Deployment started<br>© Download packages from N<br>© Upload packages from N<br>© Upload packages from N<br>© Upload packages from N<br>© Upload packages from N<br>© Upload packages from N                                                                             | io, add any co<br>hent, and disp<br>nvironments Se<br>> Deploy to Staging                                              | omments you wa<br>olays output logg<br>ettings Tools | Ant, and<br>ing info<br>Details<br>Started:<br>By user:<br>Duration:        | click Dep<br>rmation:<br>administrator                                                                                                    | ploy release.                                                                |
| lect the environm<br>ployment Manage<br>MANAGER<br>The deployment has be<br>Overview<br>Steps<br>Variables<br>Releases<br>Team<br>Settings                                                                                                    | ent you want to deploy to<br>er executes the deploym<br>Dashboard Projects E<br>en scheduled for execution.<br>Projects > WidgetShop > Releases > 1.0<br>WidgetShop<br>Deploy to<br>Deploy to<br>Deploy to Staging<br>© Deployment started<br>© Download packages form N<br>© Upload packages to target I<br>install: WidgetShop.WebAp<br>© Deployment complete                                                                                                    | o, add any co<br>hent, and disp<br>nvironments Se<br>> Deploy to Staging<br>luGet<br>machines<br>plication version 1.0 | omments you wa<br>olays output logo<br>ettings Tools | Details<br>Started:<br>Duration:<br>Completed:                              | Click Dep<br>rmation:<br>administrator<br>PM+01:00<br>administrato<br>6 seconds<br>Tuesday, Se<br>PM+01:00                                | ploy release.<br>• redu<br>plember 24, 2013 5:<br>r<br>ptember 24, 2013 5:   |
| lect the environm<br>ployment Manage<br>MANAGER<br>The deployment has be<br>Overview<br>Steps<br>Variables<br>Releases<br>Team<br>Settings                                                                                                    | ent you want to deploy<br>er executes the deploym<br>Dashboard Projects E<br>en scheduled for execution.<br>Projects > WidgetShop > Releases > 1.0<br>WidgetShop > Releases > 1.0<br>WidgetShop > Releases > 1.0<br>Deploy to<br>Deploy to<br>Deploy to<br>Deploy to Staging<br>© Deployment started<br>© Download packages from N<br>© Upload packages from N<br>© Upload packages from N<br>© Upload packages from N<br>© Upload packages from N<br>© Upload packages from N<br>© Upload packages from N<br>© Upload packages from N | tuGet<br>machines<br>pilication version 1.f                                                                            | omments you wa<br>olays output logg<br>ettings Tools | Details<br>Details<br>Started:<br>Duration:<br>Completed:<br>What's in this | Click Dep<br>rmation:<br>administrator<br>Tuesday, Se<br>PM+01:00<br>administrato<br>6 seconds<br>Tuesday, Se<br>PM+01:00<br>srelease?    | eptember 24, 2013 5:                                                         |
| lect the environm<br>ployment Manage                                                                                                    | ent you want to deploy t<br>er executes the deploym<br>Dashboard Projects E<br>en scheduled for execution.<br>Projects > WidgetShop > Releases > 1.0<br>WidgetShop<br>Deploy to<br>Deploy to<br>Deploy to Staging<br>© Deployment started<br>© Download packages form N<br>© Upload packages to target<br>instalt: WidgetShop.WebAp<br>© Deployment complete                                                                                                    | o, add any co<br>hent, and disp<br>vironments Se<br>> Deploy to Staging                                                | omments you wa<br>olays output logg<br>ettings Tools | Details<br>Started:<br>By user:<br>Duration:<br>Completed:                  | Click Dep<br>rmation:<br>administrator<br>PM +01:00<br>administrato<br>6 seconds<br>Tuesday, Se<br>PM +01:00<br>a release?                | ploy release.<br>r<br>plember 24, 2013 5:<br>r<br>plember 24, 2013 5:        |
| lect the environm<br>ployment Manage                                                                                                    | ent you want to deploy<br>en executes the deploy<br>Dashboard Projects E<br>en scheduled for execution.<br>Projects > WidgetShop > Releases > 1.0<br>WidgetShop > Releases > 1.0<br>WidgetShop > Releases > 1.0<br>WidgetShop Deploy to<br>Deploy to<br>Deploy to<br>Deploy to Staging<br>© Deployment started<br>© Download packages from N<br>© Upload packages to target<br>instatt: WidgetShop.WebAp<br>© Deployment complete                                                                                                    | o, add any co<br>nent, and disp<br>vironments Se<br>> Deploy to Staging                                                | omments you wa<br>olays output logg<br>ettings Tools | Details<br>Details<br>Started:<br>Duration:<br>Completed:<br>What's in this | click Dep<br>rmation:<br>administrator<br>Tuesday, Se<br>PM +01:00<br>administrato<br>6 seconds<br>Tuesday, Se<br>PM +01:00<br>crelease?  | ploy release.<br>• redu<br>eptember 24, 2013 5:<br>r<br>eptember 24, 2013 5: |
| lect the environm<br>ployment Manage<br>MANAGER<br>The deployment has be<br>Overview<br>Steps<br>Variables<br>Releases<br>Team<br>Settings                                                                                                    | ent you want to deploy to<br>er executes the deploym<br>Dashboard Projects E<br>en scheduled for execution.<br>Projects > WidgetShop > Releases > 1.0<br>WidgetShop > Releases > 1.0<br>WidgetShop > Releases > 1.0<br>WidgetShop Deployment started<br>© Download packages form N<br>© Uploy to Deployment started<br>© Download packages form N<br>© Uplod packages to target i<br>install: WidgetShop.WebAp<br>© Deployment complete                                                                                                | o, add any co<br>nent, and disp<br>wironments Se<br>> Deploy to Staging<br>AuGet<br>machines<br>pilication version 1.0 | omments you wa<br>plays output logg<br>ettings Tools | Details<br>Details<br>Started:<br>Duration:<br>Completed:                   | Click Dep<br>rmation:<br>administrator<br>Tuesday, Se<br>PM +01:00<br>administrato<br>6 seconds<br>Tuesday, Se<br>PM +01:00<br>s release? | eptember 24, 2013 5:<br>r                                                    |

You've now deployed your first release with Deployment Manager.